## Manuál – Registrácia do programu IS Jarmok Mošovce

Ak ešte nie ste zaregistrovaný/á na stránke Mošovského jarmoku, môžete tak urobiť cez ikonu **Nový účastník**.

| Informačný systém Jarmok - Mošovce   Manuál   Kontakt                                                                                                    |                                                        |
|----------------------------------------------------------------------------------------------------|--------------------------------------------------------|
| Môj účet <u>Nový účastník</u> Zabudnuté heslo Prihlásenie                                                                                                    |                                                        |
| Registráciou získavate výhody                                                                                                    |                                                        |
| <b>Informačný systém Jarmok - Mošovce</b><br>24. ročník Mošovského jarmoku sa uskutoční v dňoch 56. októbra 2018<br>Ak si nepamätáte svoje prihlasovacie heslo, prosím kontaktujte nás na mail: jarmok@mosovce.sk<br>Obec Mošovce |                                                        |
|                                                                                                    |                                                        |
|                                                                                                    |                                                        |
|                                                                                                    |                                                        |
| Obec Mošovce - <mark>www.mosovce.sk</mark><br>Obecný úrad Mošovce                                                                                                    | Úvod<br>Podmienky používania                           |
| Kollárovo námestie 314/10                                                                                                    | Trhový poriadok                                        |
| 056 2 I, MOSOVLE                                                                                                    | Organizačný porladok<br>Mapa jarmoku                   |
| mok.mosovce.sk/moj-ucet/registracia                                                                                                    | Copyright © 2018 Obec Mošovce. Všetky práva vyhradené. |

Zobrazí sa Vám kolónka s menom, priezviskom, mailovou adresou a telefónnym číslom. Všetky údaje musia byť vypísané.

| Informačný systém Jai                               | Nový účastník      | ×                         |
|-----------------------------------------------------|--------------------|---------------------------|
| 24. ročnik Mošovského jarmoku                       | ✓ Žiadateľ         |                           |
| Ak si nepamätäte svoje prihlast                     | Meno               |                           |
| Obec Mošovce                                        |                    |                           |
|                                                     | Priezvisko         |                           |
|                                                     | Vaša e-mail adresa |                           |
|                                                     | Tel. číslo         |                           |
|                                                     | > Adresa           |                           |
| Obec Mošovce - www.mosovce.3<br>Obecný úrad Mošovce | Prihlásit          | Üve<br>Podmienky používan |
| Kollárovo námestie 314/10<br>038 21. Mošovce        |                    |                           |

Ďalej vyplníte adresu, kde zadáte meno alebo názov firmy, adresu, PSČ a mesto. Ak máte IČO, DIČ a IČ DPH, tak aj tie. Ak ich nemáte, posledné tri riadky nemusíte vypisovať. Keď máte všetko vyplnené, stlačíte tlačidlo **Prihlásiť**.

| Môj účet Nový (<br>Informačný s<br>24. ročník Mošovs<br>Ak si nepamätáte<br>Obec Mošovce               | vštém Jar<br>vštém Jar<br>vstém Jar                                            |                                                                                                    |     |                                                                      |
|----------------------------------------------------------------------------------------------------|--------------------------------------------------------------------------------|----------------------------------------------------------------------------------------------------|-----|----------------------------------------------------------------------|
| <b>Informačný s</b><br>24. ročník Mošovs<br>Ak si nepamětáte<br>Obec Mošovce                           | <ul> <li>Žiada</li> <li>Adres</li> <li>vstém Jai</li> <li>Názov adr</li> </ul> |                                                                                                    |     |                                                                      |
| Informačný s<br>24. ročník Mošovs<br>Ak si nepamätáte<br>Obec Mošovce                                  | ystém Jai<br>kého jarmoku <b>Názov adr</b>                                     | teľ                                                                                                    |     |                                                                      |
| Informačný s<br>24. ročník Mošovs<br>Ak si nepamětáte<br>Obec Mošovce                                  | ystém Jai<br>Názov adr                                                         | Sa la la la la la la la la la la la la la                                                                    |     |                                                                      |
| 24. ročník Mošovs<br>Ak si nepamätáte<br>Obec Mošovce                                                  | kého jarmoku                                                                   | resv / Spoločnosť                                                                                            |     |                                                                      |
| Ak si nepamätáte<br>Obec Mošovce                                                                       |                                                                                |                                                                                                    |     |                                                                      |
| Obec Mošovce                                                                                           | svoje prihlasc                                                                 |                                                                                                    |     |                                                                      |
|                                                                                                    |                                                                                |                                                                                                    |     |                                                                      |
|                                                                                                    | PSČ                                                                            |                                                                                                    |     |                                                                      |
|                                                                                                    |                                                                                |                                                                                                    |     |                                                                      |
|                                                                                                    | Masta                                                                          |                                                                                                    |     |                                                                      |
|                                                                                                    | Mesto                                                                          |                                                                                                    |     |                                                                      |
|                                                                                                    | ličo                                                                           |                                                                                                    |     |                                                                      |
|                                                                                                    |                                                                                |                                                                                                    |     |                                                                      |
|                                                                                                    | DIČ                                                                            |                                                                                                    |     |                                                                      |
|                                                                                                    | Dic                                                                            |                                                                                                    |     |                                                                      |
| Obor Možovro uni                                                                                       |                                                                                |                                                                                                    |     |                                                                      |
| Obecný úrad Mošov                                                                                      | ce                                                                             |                                                                                                    | /// |                                                                      |
| Kollárovo námestre<br>038 21, Mošovce                                                                  | 314/10                                                                         |                                                                                                    |     | Irhový poriadok<br>Organizačný poriadok                              |
|                                                                                                    | Prihlásit                                                                      |                                                                                                    |     |                                                                      |
|                                                                                                    |                                                                                |                                                                                                    |     |                                                                      |
|                                                                                                    |                                                                                |                                                                                                    |     |                                                                      |
| Informačný s                                                                                           | ystém Jarmok - Mošov                                                           | ce                                                                                                    |     |                                                                      |
| 24. ročník Mošovs                                                                                      | kého jatmoku sa uskutoční v dňi                                                | och 56. októbra 2018                                                                                         |     |                                                                      |
| ALCOLOGIC                                                                                              |                                                                                |                                                                                                    |     |                                                                      |
| AK SI NEPAMATATE S                                                                                     | svoje printasovacie nesto, prosir                                              | n koncakcujce nas na mali: jarmok@mosovce.sk                                                                 |     |                                                                      |
|                                                                                                    |                                                                                | Úspešne ste sa zaregistrovali do nášho informačného                                                          |     |                                                                      |
| Obec Mošovce                                                                                           |                                                                                | systému Jarmok - Mošovce. Gratulujeme! Vaše prihlasovacie<br>údaje boli odoslané na zadanú e-mailovú adresu. |     |                                                                      |
| Obec Mošovce                                                                                           |                                                                                |                                                                                                    |     |                                                                      |
| Obec Mošovce                                                                                           |                                                                                | Zatvorit                                                                                                    |     |                                                                      |
| Obec Moŝovce                                                                                           |                                                                                | Zatvoni                                                                                                    |     |                                                                      |
| Obec Mošovce                                                                                           |                                                                                | Zavon                                                                                                    |     |                                                                      |
| Obec Moŝovce                                                                                           |                                                                                |                                                                                                    |     |                                                                      |
| Obec Mošovce                                                                                           |                                                                                |                                                                                                    |     |                                                                      |
| Obec Mošovce                                                                                           |                                                                                |                                                                                                    |     |                                                                      |
| Obec Mošovce                                                                                           |                                                                                |                                                                                                    |     |                                                                      |
| Obec Mošovce - ww<br>Obec Mošovce - ww<br>Obecný úrad Mošov                                            | w.mosovce.sk<br>ce                                                             |                                                                                                    |     | Üvoc<br>Podmienky používania                                         |
| Obec Mošovce - www<br>Obec Mošovce - www<br>Obecný úrad Mošov<br>Kollárovo námestie<br>038 21, Mošovce | <mark>x;mosovce.sk</mark><br>ce<br>314/10                                      |                                                                                                    |     | Úvoc<br>Podmienky používania<br>Trhový poriado<br>Organizačý poriado |

Po prihlásení príde na Vašu mailovú adresu, ktorú ste zadali pri registrácii, mail s vygenerovaným heslom.

Mailové konto si otvorte na novej karte, tak aby ste ostali aj na stránke IS Jarmok.

| 👹 Mošovce, okres Turčianske Tep 🗙 | [ Informačný Systém Jarmok   Tv 🗙 | 😻 Informačný systém Jarmok - M 🗙 | < <b>+</b>                    |   |   | -   | ٦ | × |
|-----------------------------------|-----------------------------------|----------------------------------|-------------------------------|---|---|-----|---|---|
| (i) 🔒 https://jarmok.mosovce.sk   |                                   | 💟 🏠                              | Q + Otvorí novú kartu (Ctrl+T |   |   | 111 | • | ≡ |
|                                   |                                   |                                  |                               |   |   |     |   |   |
|                                   |                                   |                                  |                               |   |   |     |   |   |
| 👹 Mošovce, okres Turčianske Ter 🗙 | 🛃 Informačný Systém Jarmok   Tr 🗙 | 👹 Informačný systém Jarmok - N 🗙 | ۏ Nová karta                  | × | + | -   |   | × |
| Q Zadajte adresu alebo výraz vy   | hľadávania                        | ~                                | Q Hľadať                      |   |   | ١١/ | = | Ξ |

## Mailová informácia:

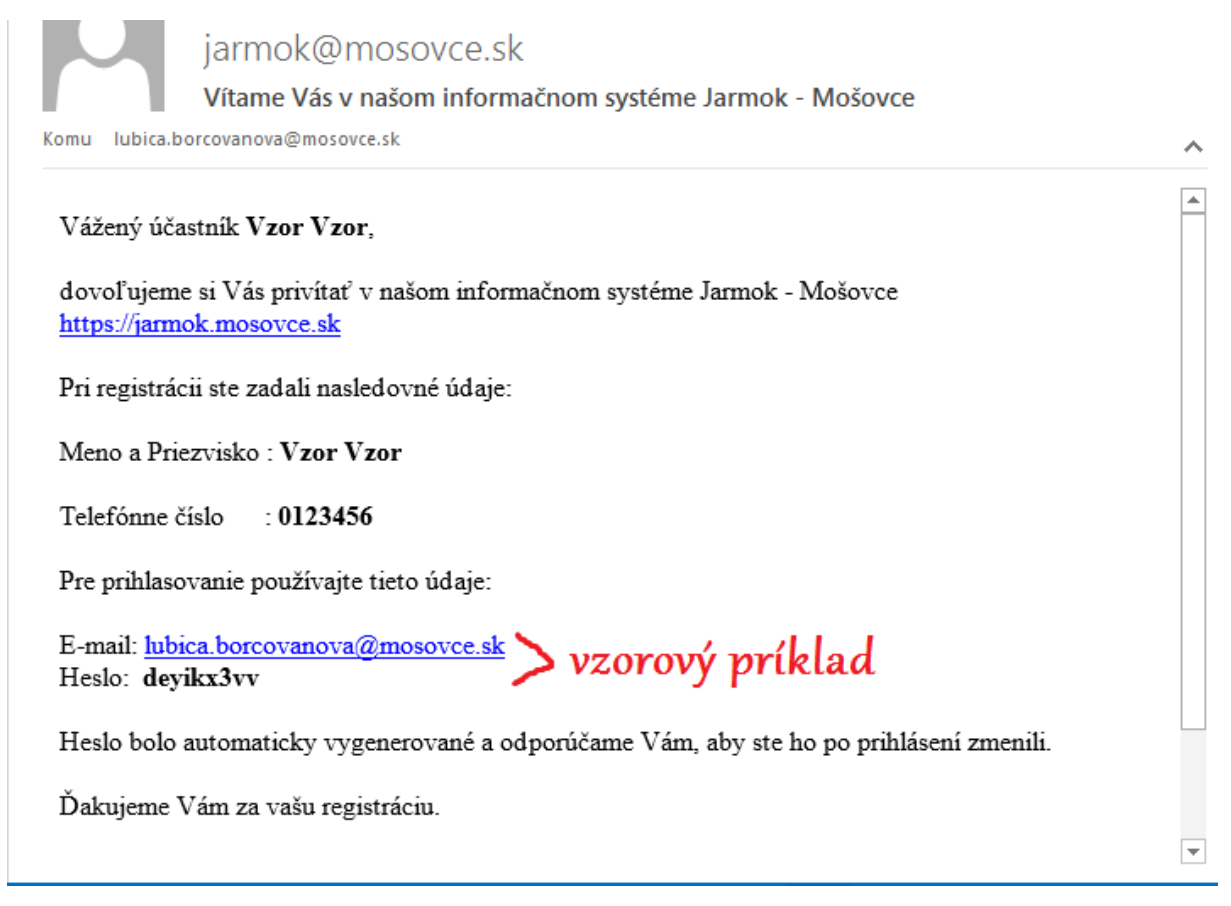

Vaše vygenerované heslo si ručne prepíšte napr. na papier, do mobilu. <u>Nekopírujte</u> ho s klávesami CTRL+C a CTRL+V!

## Na stránke IS Jarmoku stlačte ikonu Zmeniť heslo.

| <b>Môj účet</b> Upraviť osobné <u>údaje</u> <u>Z</u> | neniť heslo Odhlásenie                    |                                         |
|------------------------------------------------------|-------------------------------------------|-----------------------------------------|
|                                                      | Je dôležité mať bezpečné a aktuálne heslo |                                         |
| Momentálne neexistujú žiadne udal                    | sti pre zobrazenie.                       |                                         |
|                                                      |                                           |                                         |
|                                                      |                                           |                                         |
|                                                      |                                           |                                         |
|                                                      |                                           |                                         |
|                                                      |                                           |                                         |
|                                                      |                                           |                                         |
|                                                      |                                           |                                         |
|                                                      |                                           |                                         |
|                                                      |                                           |                                         |
|                                                      |                                           |                                         |
|                                                      |                                           |                                         |
|                                                      |                                           |                                         |
|                                                      |                                           |                                         |
| Obecný úrad Mošovce                                  |                                           | Uvod<br>Podmienky používania            |
| Kollárovo námestie 314/10<br>038 21. Mošovce         |                                           | Trhový poriadok<br>Organizačný poriadok |
| 000 2 11 1000000                                     |                                           | Mapa jarmoku                            |

Do priečinka **Vaše heslo** prepíšte heslo, ktoré Vám prišlo na mail. Do priečinkov **Nové heslo** a **Nové heslo znova** už napíšte Vami vymyslené heslo.

| Momentálne neexistujú                                                                          | žiadne udalosti pre zobrazenie.   |                                                                         |
|------------------------------------------------------------------------------------------------|-----------------------------------|-------------------------------------------------------------------------|
|                                                                                                | Zmeniť heslo<br><b>Vaše heslo</b> | ×                                                                       |
|                                                                                                | Nové heslo                        |                                                                         |
|                                                                                                | Nové heslo znova                  |                                                                         |
|                                                                                                | Zmeniť heslo                      |                                                                         |
| Obec Mošovce - www.moso<br>Obecný úrad Mošovce<br>Kollárovo námestie 314/10<br>038 21, Mošovce | vce.sk                            | Úvod<br>Podmieňky používania<br>Trhový poriadok<br>Organizačný poriadok |

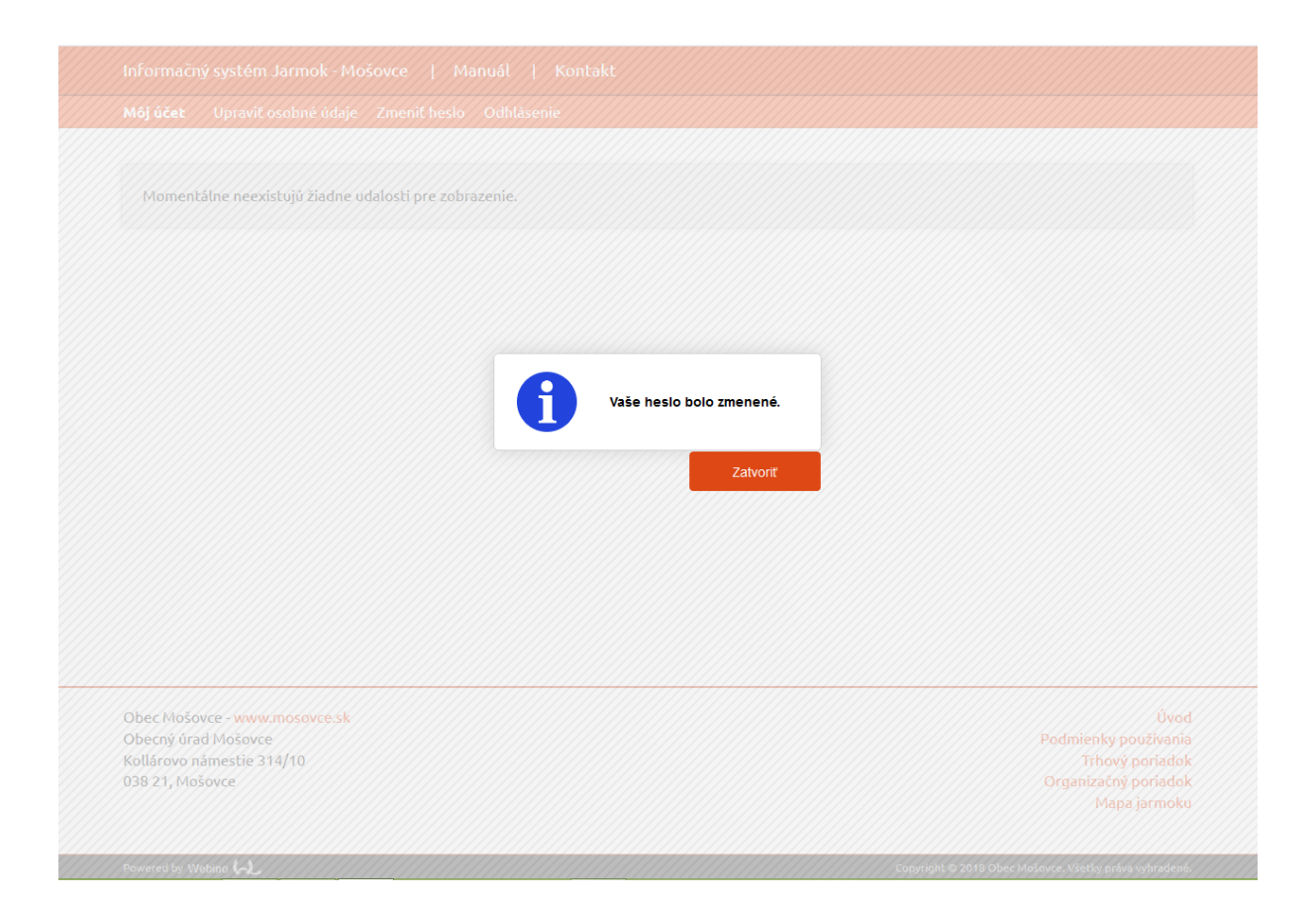

Heslo, ktoré ste si zvolili si riadne zapamätajte, pretože ho budete potrebovať každý rok pre prihlásenie do informačného systému Jarmok – Mošovce.